# Manuell Status ändern: Plattformartikel & Status-Protokolle

## Status für Plattformartikel und Status-Protokolle ändern

- Sofern bei der Übermittlung von Status-Protokoll-Datensätzen oder Plattformartikeln Probleme auftreten, können Sie diese Anleitung nutzen, um großflächig Datensätze zum erneuten Übertragen vormerken Über diese Funktion lassen sich beliebig viele Status-Angaben für Status-Protokoll-Datensätze und Plattformartikel mittels einer Aktion auf
- "Vorgemerkt" bzw. "Erfolgreich eingestellt" ändern
- Dies ist vor allem dann hilfreich, wenn z. B. ein Plattformartikel oder ein Status-Protokoll bereits erfolgreich an die Plattform übertragen wurde, der Status aber weiter auf dem vorherigen Status steht

#### Status der Plattformartikel ändern

Wechseln Sie in den Bereich: E-COMMERCE und auf eine Plattform - z. B. SHOPWARE-SHOP - und wählen Sie das Register der Plattformartikel.

Über die Schaltfläche: WEITERE rufen Sie den Eintrag: STATUS ÄNDERN auf mit den nachfolgenden Optionen:

- Datensatz für Übertragung vorgemerkt
- Datensatz erfolgreich eingestellt

| 🔶 🕫                                                 |                                                                                                    | Shopware-Shop 🐙 🧧 🖅 🗖 🗉                                | ×        |
|-----------------------------------------------------|----------------------------------------------------------------------------------------------------|--------------------------------------------------------|----------|
| Datei <b>Start</b> Übergeben/Auswerten              | Ansicht Hilfe                                                                                                    |                                                        |          |
| Schaubild                                           | Image: Status aktualisieren           Image: Weitere           Image: Weitere           Image: Weitere           Image: Weitere           Image: Weitere                                                                                                    | ieren<br>v<br>Kalender Internet<br>Verwalten Parameter |          |
| Überblick Neu / Bearbeiten                          | Status aktualisieren                                                                                                    | 🕫 Kommunikation Verweise                               | ^        |
| E-Commerce                                          | 🔚 Status ändern 🕨 🕨                                                                                                    | 📌 Datensatz für Übertragung vorgemerkt 🛛 🗸 🗸 🗸 🗸 🗸     | <        |
| Schaubild<br>Abläufe und Strukturen der Bearbeitung | Werte aktualisieren Manuell synchronisieren                                                                                                    | Datensatz erfolgreich eingestellt     Suchbegrin     P | Auf      |
| Überblick / Stammdaten                              | Sperren Bereich                                                                                                    | ID Art Artikelnummer ⊨ Aktiv Status Lager              | gaben    |
| Uberblick, Plattformen, Artikel, Dokume             | Plattform-Artikel anlegen                                                                                                    | 1503 1234567891 OASTBROT 9-ER                          | leiste   |
| Amazon<br>Amazon-Artikel, Eigenschaften, Kategor    | Bereich löschen                                                                                                    | 1501 IT-7 SUTURE COLA                                  |          |
| Shopware-Shop                                       | enschaften Kategorien                                                                                                    | 1502 METERWARE State                                   | 12 Keine |
| Shopware shop                                       | and the second second se |                                                        |          |

Auf diese Weise können Sie z. B. den Status eines Plattformartikels von dem Vorgemerkt-Status auf den Eingestellt-Status ändern. Ebenso lässt sich die erneute Übertragung eines Plattform-Artikels anstoßen ohne, dass Sie dazu erst den Datensatz öffnen und editieren müssen, um in der Software eine erneute Übertragung zu erzielen.

| Shopware-Shop | Artikel ×     | Kategorien                     | Eigenschaften |              |               |            | ▼ X   |
|---------------|---------------|--------------------------------|---------------|--------------|---------------|------------|-------|
| ID            | Artikelnummer | Suchbeg                        | griff         | Kurzbezeichn |               |            |       |
| ID            | Art           | Artikelnummer i<br>Suchbegriff | <u></u>       |              | Aktiv<br>Info | Status     | Lager |
| 1503          |               | 1234567891<br>TOASTBROT 9-EF   | 2             |              | $\odot$       | x          |       |
| 1501          |               | <b>17-7</b><br>FUTURE COLA     |               | 5            | $\odot$       |            |       |
| 1502          | Ē             | METERWARE<br>METERWARE         |               |              | $\otimes$     | $\bigcirc$ |       |

| (i) | Info:                                                                                                    |
|-----|----------------------------------------------------------------------------------------------------|
|     | Diese Funktion kann auch auch bei Datenmigrationen hilfreich sein. So kann nach beispielsweise nach einem Ex- / Import von Datensätzen in microtech büro+ der passende Status eingestellt werden.<br>So vermeiden Sie beispielsweise die erneute Übertragung von Datensätzen, die bereits im Shop erfolgreich eingestellt wurden und keiner erneuten Übertragung bedürfen. |
|     |                                                                                                    |

### Status-Protokoll-Datensätze zum ÄNDERN öffnen

- 1. Wechseln Sie zunächst in den Bereich: VERKAUF VORGÄNGE Register: STATUS-PROTOKOLL
- 2. Wählen Sie einen Datensatz aus und öffnen Sie diesen über die Schaltfläche: EINSEHEN
- 3. Im Status-Protokoll-Datensatz kann über die Schaltfläche: ÄNDERN in den Bearbeitungsmodus gewechselt werden
- 4. Speichern und schließen Sie im Anschluss die Änderungen.
- 5. Anschließend unter der Schaltfläche: WEITERE die Funktion: STATUS AKTUALISIEREN ausführen (Dadurch wird der FolgeStatus (Hinweis mit einem "blauen Pfeil" im Symbol) in den Status übertragen).
- 6. Korrigierte Status-Protokoll-Datensätze lassen sich im Anschluss versenden.

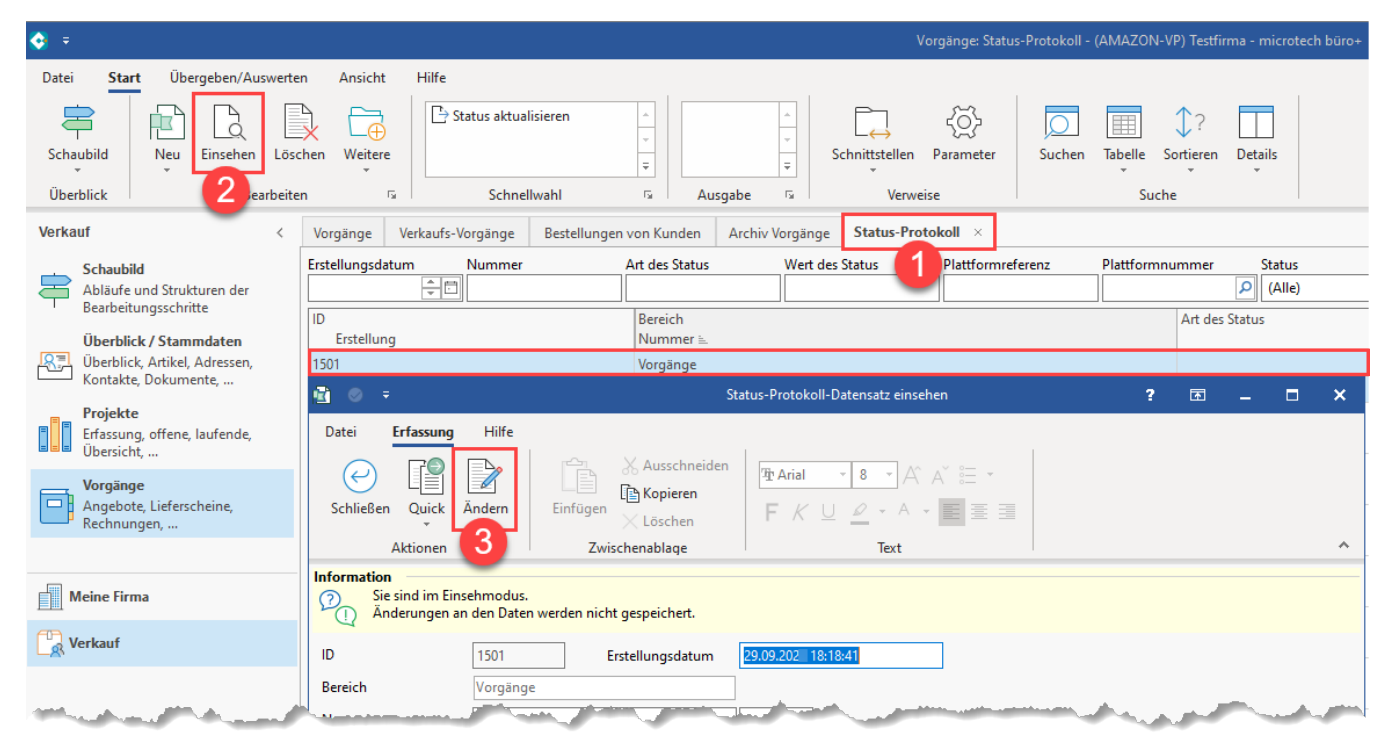

#### Status der Status-Protokolle ändern

Wechseln Sie in den Bereich: VERKAUF - VORGÄNGE - Register: STATUS-PROTOKOLL.

Über die Schaltfläche: WEITERE rufen Sie den Eintrag: STATUS ÄNDERN auf mit den nachfolgenden Optionen:

- Datensatz für Übertragung vorgemerkt
- Datensatz erfolgreich eingestellt

Anschließend unter der Schaltfläche: WEITERE - die Funktion: STATUS AKTUALISIEREN ausführen (Dadurch wird der FolgeStatus (Hinweis mit einem "blauen Pfeil" im Symbol) in den Status übertragen).

| <b>♦</b> =                                                                      | Vorgänge: Status-Protokoll -                                                                                                    | 3 _ 0  | ×         |
|---------------------------------------------------------------------------------|----------------------------------------------------------------------------------------------------|--------|-----------|
| Datei <b>Start</b> Übergeben/Auswerten                                          | Ansicht Hilfe                                                                                                    |        |           |
| Schaubild                                                                       | Image: Status aktualisieren     Image: Status aktualisieren     Image: Status aktual |        |           |
| Uberblick Neu / Bearbeiten                                                      | Status aktualisieren wahl 💈 Ausgabe 🚱 Verweise                                                                                                    |        | ^         |
| Verkauf                                                                         | Bereich Datensatz für Übertragung vorgemerkt Vorgänge Status-Protokoll ×                                                                                                    |        | ` <       |
| Überblick / Stammdaten<br>Überblick, Artikel, Adressen, Kontakte,<br>Dokumente, | Bereich löschen Wert des Status Plattformref                                                                                                    | Status | Aufga     |
| Projekte<br>Erfassung, offene, laufende, Übersicht,                             | Erstellung         Nummer L           1501         Vorgänge           29.09.2022 18:18:41                                                                                                    |        | benleiste |
| Vorgänge<br>Angebote, Lieferscheine, Rechnungen,                                |                                                                                                    |        | 12        |
| Meine Firma                                                                     |                                                                                                    |        | Keine     |
| Verkauf                                                                         |                                                                                                    |        |           |
| E-Commerce                                                                      |                                                                                                    |        | Keine     |